## HOW TO ADD/UPDATE COMPLETED TRAINING

In your My Biz+ portal (<u>https://compo.dcpds.cpms.osd.mil/</u>)

Click "Professional Development" Icon

Send your training certificate to your HRD for validation: <u>ng.hi.hiarng.mbx.nghi-technician-</u> <u>travel@army.mil</u>

|                                                                                  | Manage Key Services 🧭 Health Insurance: |
|----------------------------------------------------------------------------------|-----------------------------------------|
| MyPerformance                                                                    | Life Insurance:                         |
| Vanager Functions                                                                | \$ Pav                                  |
| Performance Management and Appraisal                                             | + 1 uy                                  |
| Apply Action(s) to Multiple Employees                                            | Gross Pay:                              |
| Manage MyPerformance Trusted Agent Authorization                                 | Net Pay:                                |
| View/Print Performance Management Reports                                        | Pay Period End Date:                    |
| View Previous Requests                                                           | The Last Personnel Action               |
| CIV Fill Request Status                                                          | Type of Action:                         |
| Request Employment Verification                                                  | Effective Date:                         |
| Civilian Career Report                                                           |                                         |
| Update Contact Information                                                       |                                         |
| Update Professional Development                                                  |                                         |
| SF50 Personnel Actions                                                           |                                         |
| Update MySupervisor                                                              |                                         |
| Jpdate MyTeam                                                                    |                                         |
| Hiring Manager's Toolkit                                                         |                                         |
| MyTeam Update Trusted Agent                                                      |                                         |
| Civilian Career Brief                                                            |                                         |
| Hiring Manager's Toolkit<br>MyTeam Update Trusted Agent<br>Civilian Career Brief |                                         |
| etail Pages                                                                      |                                         |
| A Space Professional                                                             | i 💼 🗈 🚠                                 |

• On the "Training" tab, click "Add"

| Home / Professional Developme              | nt                                            |                                                                                |                                                |                                                           | # 4                                                | \$ 🚓 % 🐽 🗈 🚠                                  |
|--------------------------------------------|-----------------------------------------------|--------------------------------------------------------------------------------|------------------------------------------------|-----------------------------------------------------------|----------------------------------------------------|-----------------------------------------------|
| Education Training                         |                                               | Certifications/Licenses                                                        |                                                |                                                           |                                                    |                                               |
| Add Continued Service Ag<br>Personal page. | reements or Septe Obligations ar              | e recorded when an employee agrees to a serv                                   | ice period(s) of time with an agency in return | for the agency authorizing a training event(s). View your | training related Service Obligation/Continued Serv | ice Agreement on the<br>Print Training Report |
| $\land$                                    |                                               |                                                                                | <i (1="" 6)="" of="">&gt;&gt;&gt;</i>          |                                                           |                                                    |                                               |
| Update Source 0                            |                                               | Course Title 🤛 🌣                                                               | Start Date 0                                   | End Date 0                                                | Date Training Recorded 0                           | Action                                        |
| Self Certified                             | TRAINING                                      | IY RETIREMENT PACKET                                                           | 12-Apr-2022                                    | 13-Apr-2022                                               | 20-Dec-2022                                        | Delete                                        |
| Self Certified                             | DCPAS BENEF                                   | ITS INTERMEDIATE COURSE (BIC)                                                  | 21-Mar-2022                                    | 25-Mar-2022                                               | 20-Dec-2022                                        | Delete                                        |
| Self Certified                             | CALCULATING<br>(VIRTUAL INST                  | SERVICE COMPUTATION DATES<br>RUCTION)                                          | 01-Feb-2022                                    | 01-Feb-2022                                               | 20-Dec-2022                                        | Delete                                        |
| Self Certified                             | THRIFT SAVING<br>COURSE / LOA<br>SERVICE WITH | SS PLAN - PRE-SEPARATION<br>N / DEATH BENEFITS / POST-<br>IDRAW / INTRO TO TSP | 07-Dec-2021                                    | 16-Dec-2021                                               | 20-Dec-2022                                        | Delete                                        |
| Self Certified                             | USING THE GU<br>ACTIONS                       | IDE TO PROCESSING PERSONNEL                                                    | 18-Oct-2021                                    | 01-Nov-2021                                               | 20-Dec-2022                                        | Delete                                        |

• You will be in a "Wizard" which will walk you through the rest of the steps.

| Home / Protessiona                | rofessional Development / Add Self-Certified Training |                           |                                     |                           |                        | # 🌢 \$ 🗮 🏌 🐽 🖻                                                                                       |  |  |
|-----------------------------------|-------------------------------------------------------|---------------------------|-------------------------------------|---------------------------|------------------------|----------------------------------------------------------------------------------------------------|--|--|
|                                   |                                                       |                           |                                     |                           |                        | To view an example of the SF 182 via the OPM website go to https://www.opm.gov/forms/pdf_fil/SF182.g |  |  |
| 1. Course Data                    | 2. Training Specifics                                 | 3. Agency Type            | 4. Acquisition School<br>(Optional) | 5. Cost                   | 6.Review and Confirm   |                                                                                                    |  |  |
| ew training entry will no         | t be added if the Training Start D                    | ate, Training End Date ah | the Course Title are an exact m     | atch to training informat | ion already displayed. |                                                                                                    |  |  |
| Required                          |                                                       |                           |                                     |                           |                        |                                                                                                    |  |  |
| ourse nue.                        |                                                       |                           |                                     | <b>~</b>                  |                        |                                                                                                    |  |  |
|                                   | Limit to 120 characters                               |                           |                                     | Counter: 0                |                        |                                                                                                    |  |  |
| urse Number:                      |                                                       |                           |                                     | 9                         |                        |                                                                                                    |  |  |
| raining Devied                    | Limit to 60 characters                                |                           | t Training End Date                 | Counter: 0                |                        |                                                                                                    |  |  |
| anning Period.                    | training start Date.                                  | Hmon-yyyy                 | dd-mon-yyyy                         |                           |                        |                                                                                                    |  |  |
| raining Accreditation<br>licator: | Yes No Not Applicable                                 | <b>P</b>                  |                                     |                           |                        |                                                                                                    |  |  |
|                                   |                                                       |                           |                                     |                           |                        | Cancel Nex                                                                                           |  |  |